## LAB SESSION

Mahendra Sakare and Prof. M. Shojaei Baghini

## SIMULATOR

- We will use ngspice simulator.
- Ngspice simulator is public domain software.
- It is available easily.
- We understand it by one example.

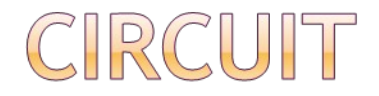

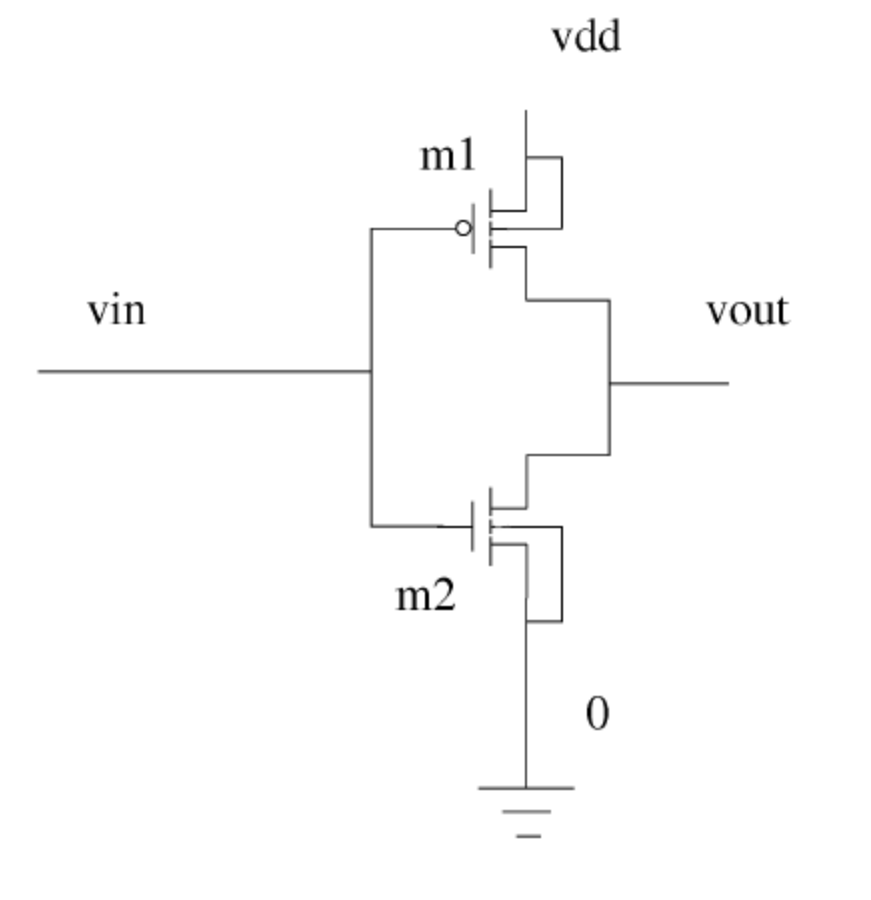

#### Figure: Inverter

## MODEL FILE DECLARATION

- \*Create one blank file with extension ".spice"
- \* script starts here
- \* The following line includes MOS model file "model.txt"

.include spice model.txt

- \*spice model file can be HP05, TSMC018 etc.
- \*Some sites provide model file for public use.

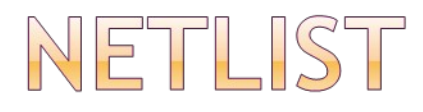

\* Declaring m1 and m2 instances of nmos and pmos, respectively

\*Format is

DeviceName drain gate source body DeviceType(pmos or nmos) length width m1 vout vin vdd vdd CMOSP L = 0.18u W = 1.71u

m2 vout vin 0 0 CMOSN L = 0.18u W = 0.54u

\* L = x and W = y overwrites default values of L & W

## COMMAND LINE - SOURCE DECLARATION

\*DC source

SourceName Node1 Node2 Sourcetype Value

V1 in 0 dc 1

\*For Pulse sourse

V2 in 0 pulse(0 1 1n 10n 10n 100n 200n)

\*For AC source

V3 in 0 dc 0 ac 1

## ANALYSIS DECLARATION

- \* Electrical sources
- \* Example: input volt source & supply voltage vinput vin 0 dc 0 vsupply vdd 0 dc 1.8
- \* The following line directs ngspice to perform dc analysis
- .dc vinput 0 1.8 0.1
- \*AC Analysis
  - .ac dec 1 10 100meg
- \*Transient Analysis
  - .tran 1n 100n

 plot the voltage of nodes vout & vin on the output plot

plot v(vout) v(vin)

\* create assign1 1 plot.ps file of output plot

set hcopydevtype = postscript
hardcopy assign1 1 plot.ps v(vout)
v(vin)

.endc

.end

#### \* script file ends here

#### NGSPICE EXECUTION COMMANDS

 \* ngspice execution commands are between ".control" & ".endc" commands.

.control

- \* Running the script run

print v(vout)

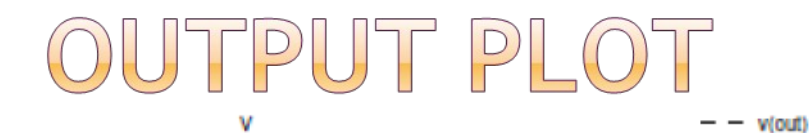

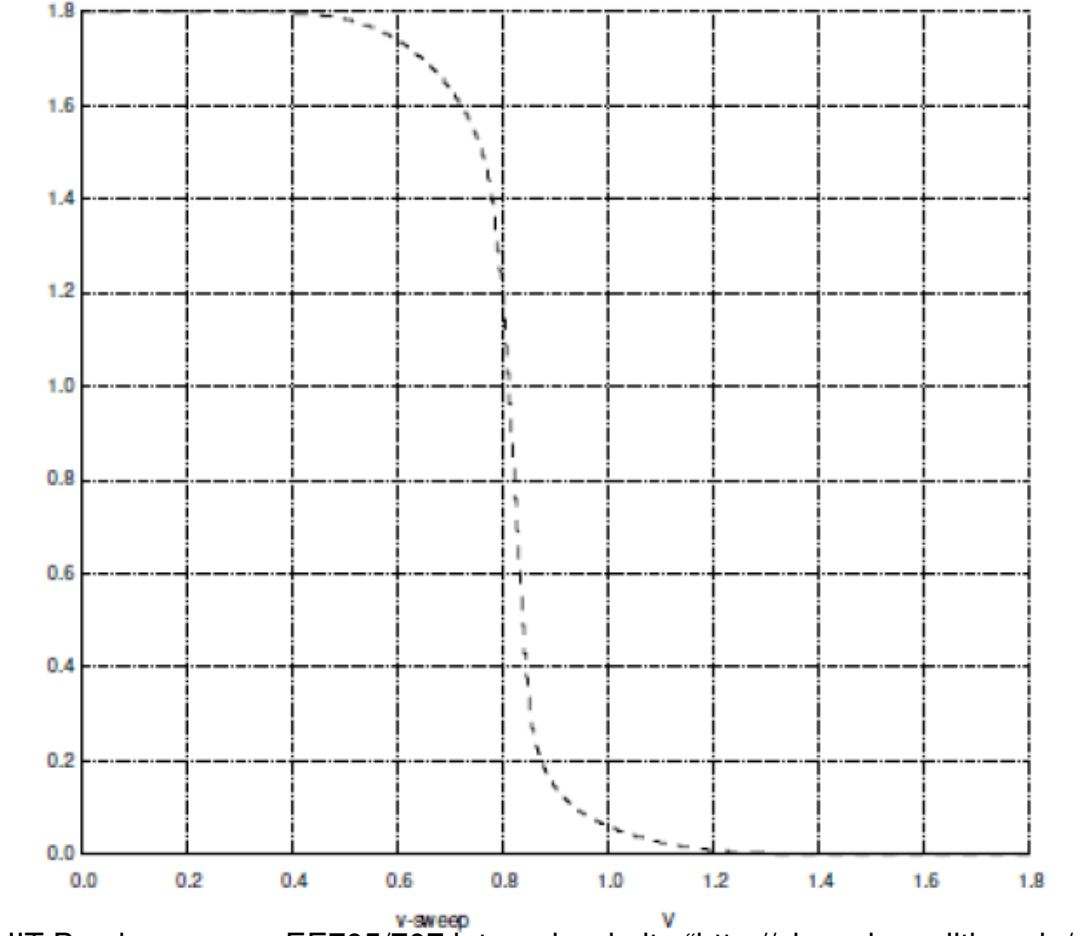

## EXECUTION

- Save the script as "filename.spice" or "filename.cir"
- ".spice" or ".cir" extention is not compulsory
- but it is a good practice
- The following command in linux will execute the script
  - > ngspice filename.spice

### REFERENCES

- IIT Bombay course EE705/707 internal website http://sharada.ee.iitb.ac.in/~ee705"
- http://newton.ex.ac.uk/teaching/CDHW/Electronics2/userg uide/

# Thank You